# TICKET PRINTING 'CARBON PAPER'

DOCUMENT DATE: 23/06/2016

VERSION 2.0

N.V.K.INTER CO., LTD.

1/5 Soi Phahon Yothin40, Phahon Yothin Rd., Senanikom, Jatujak, Bangkok 10900.

#### สารบัญ

| ตั้งค่ากระดาษคาร์บอน สำหรับ Windows 7-10 | 3 |
|------------------------------------------|---|
| วิธีการเลือกกระดาษเมื่อทำการพิมพ์        | 6 |

### ตั้งค่ากระดาษคาร์บอนสำหรับ WINDOWS 7-10 (ทำแค่ครั้งเดียว)

1.เข้าเมนู 'Start' พิมพ์ 'Device and Printer' แล้วกดปุ่ม enter หรือเลือกที่ icon ดังกล่าว

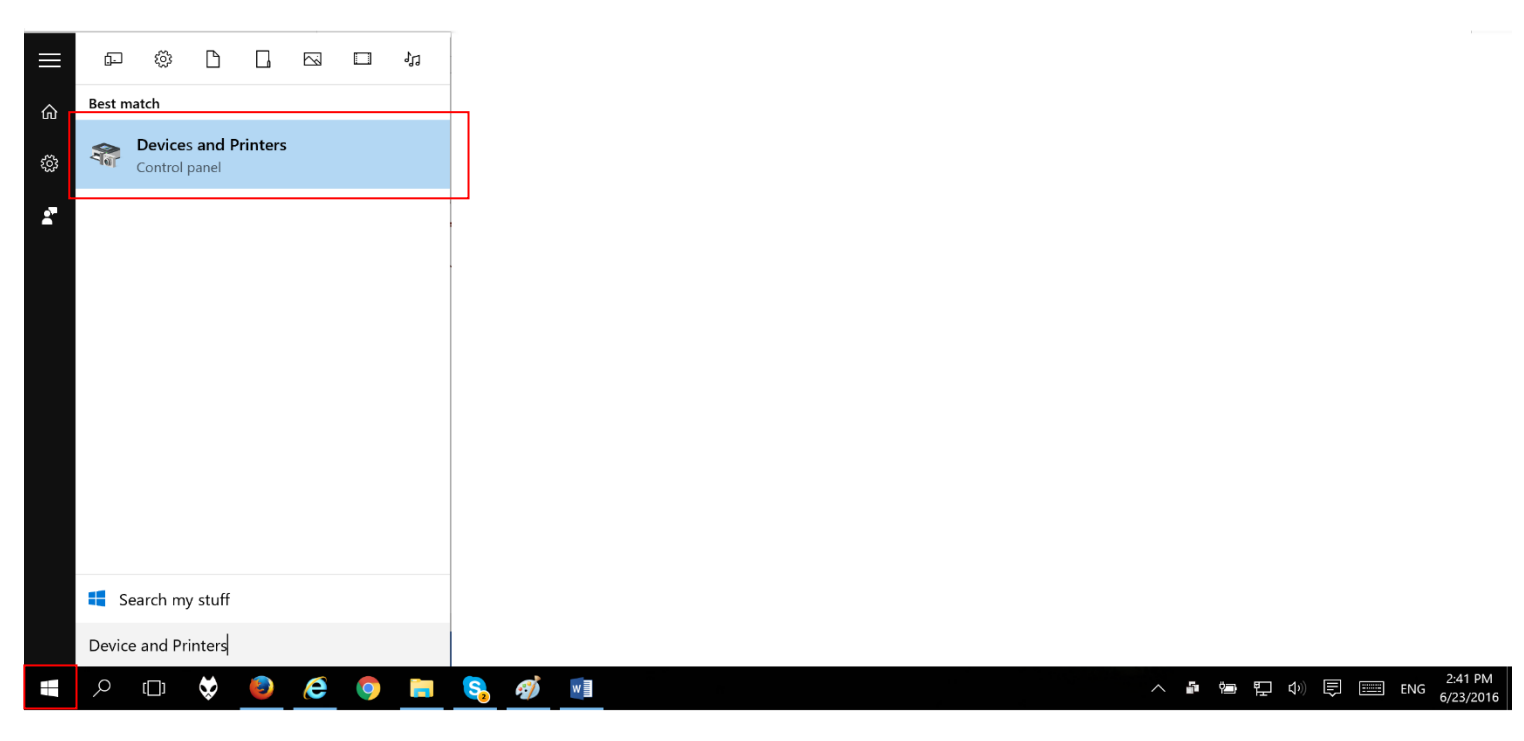

**รูปที่ 1** แสดงหน้า Start เมนู

## 2.เลือกที่เครื่องพิมพ์ใดก็ได้ (ไม่จำเป็นต้องเลือกเครื่องที่ต้องการจะใช้พิมพ์) แล้วคลิ๊กที่ 'Print server properties'

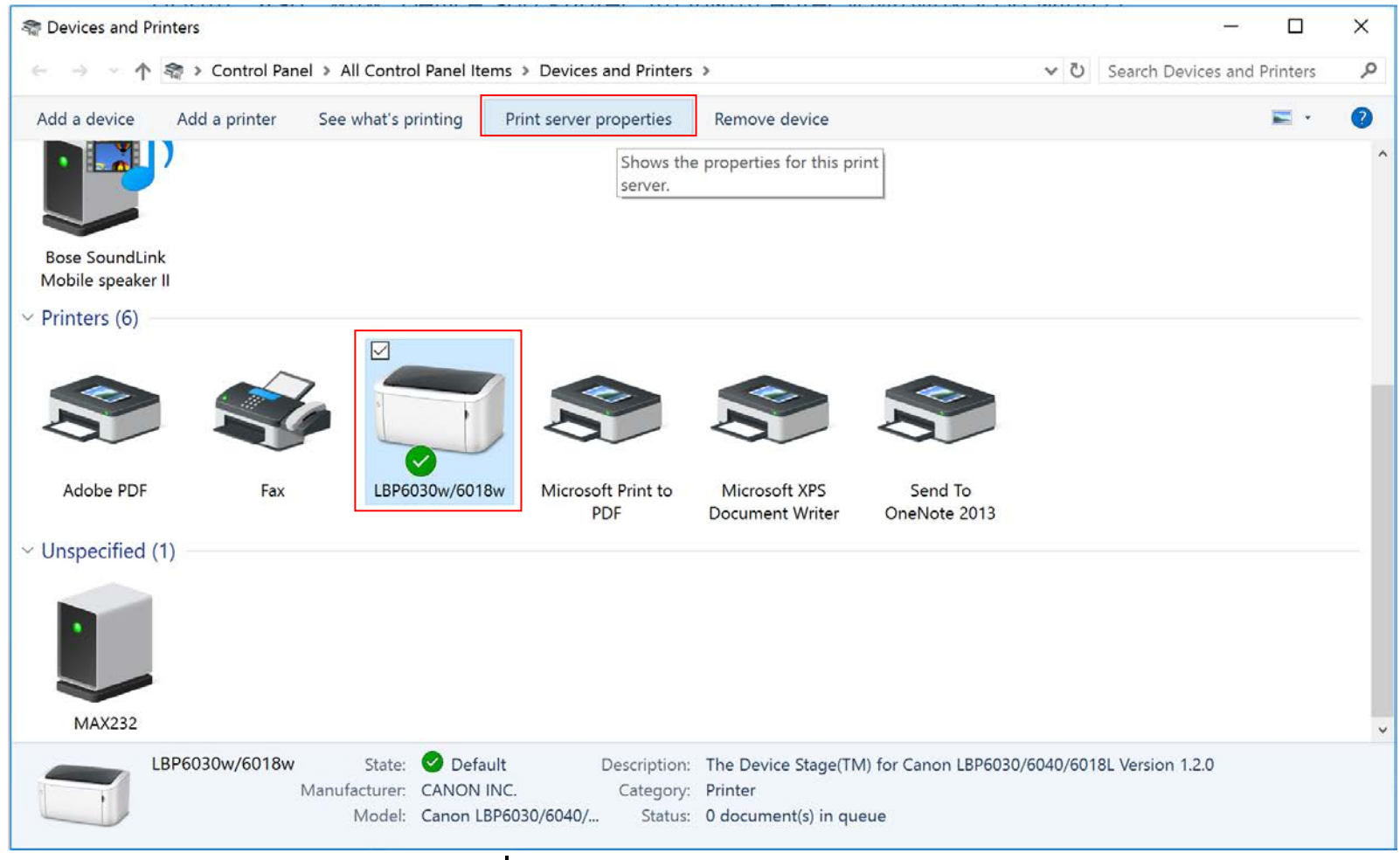

**รูปที่ 2** แสดงหน้า Device and Printers

## 3.คลิ๊กที่ 'Change form settings' จากนั้นตั้งค่ากระดาษตามรูป (10 x 14 cm) แล้วเลือก 'OK'

| 🥪 Print Serve                               | r Properties                                       | 5                       |                               |         | ×                   | arint S                                     | Server                               | Propertie                                                    | s                       |                                    |         | ×                   |
|---------------------------------------------|----------------------------------------------------|-------------------------|-------------------------------|---------|---------------------|---------------------------------------------|--------------------------------------|--------------------------------------------------------------|-------------------------|------------------------------------|---------|---------------------|
| Forms Ports                                 | Drivers                                            | Security                | Advanced                      |         |                     | Forms                                       | Ports                                | Drivers                                                      | Security                | Advanced                           |         |                     |
| Forms on:                                   | MAXZ-S                                             | URFACE                  |                               |         |                     | Forms                                       | on:                                  | MAXZ-S                                                       | URFACE                  |                                    |         |                     |
| 10×11<br>10×14<br>11 × 17<br>11×17<br>12×11 |                                                    |                         |                               | ~       | Delete<br>Save Form | 10×11<br>10×14<br>11 x 17<br>11×17<br>12×11 | 7                                    |                                                              |                         |                                    | ▲       | Delete<br>Save Form |
| Form name                                   | 10×                                                | 11                      |                               |         |                     | Form r                                      | name:                                | iBSC                                                         | 6 Form                  |                                    |         |                     |
| Create a<br>Define a ne<br>measureme        | new form<br>w form by<br>nts. Then c<br>ption (mea | editing th<br>lick Save | e existing nam<br>Form.<br>s) | e and   |                     | Define<br>measu<br>Form o                   | ate a r<br>a new<br>remer<br>descrip | new form<br>v form by<br>ts. Then o<br>btion (mean<br>output | editing t<br>click Save | the existing name<br>Form.<br>hts) | e and   |                     |
| Dapar size                                  |                                                    | Printer                 |                               |         |                     | Paper                                       | size                                 | • Me                                                         | Printe                  | area margins:                      |         |                     |
| Width:                                      | 10.00in                                            | Left                    | 0.00in                        | Тор:    | 0.00in              | Width                                       | 1:                                   | 10.00cm                                                      | Left:                   | 0.00cm                             | Тор:    | 0.00cm              |
| Height                                      | 11.00in                                            | Right:                  | 0.00in                        | Bottom: | 0.00in              | Heigh                                       | nt:                                  | 14.00cm                                                      | Right:                  | 0.00cm                             | Bottom: | 0.00cm              |
| Chan                                        | ge Form Se                                         | ttings                  | ок                            | Cancel  | Apply               |                                             | _                                    |                                                              | [                       | ОК                                 | Cancel  | Apply               |

ร**ูปที่ 3** แสดงหน้า Print Server Properties

#### วิธีการเลือกกระดาษเมื่อทำการพิมพ์ (ทำทุกครั้งที่พิมพ์)

1.หลังจากสั่งพิมพ์ตั๋วจาก iBSG แล้วให้เลือก Printer ที่ต้องการใช้พิมพ์ แล้วคลิ๊กที่ Properties (ให้ Save ไฟล์ PDF เปิดไฟล์ด้วย Adobe acrobat reader หาก Browser ไม่แสดงผลหน้า 'Print' เหมือนดังรูปตัวอย่าง)

| int —                              |                                             |          |
|------------------------------------|---------------------------------------------|----------|
| Printer: Adobs PDF                 | Properties Advanced He                      | lp 🕜     |
| Copies: 1                          | Print in grayscale (black and white)        |          |
| Pages to Print                     | Comments & Forms                            |          |
|                                    | Document and Markups                        |          |
| O Pages 1 - 2                      |                                             |          |
| More Options                       | Scale: 100%                                 |          |
| Page Sizing & Handling             | 8.27 x 11.69 Inches                         |          |
| Size Dester                        |                                             | 1        |
| Poster E Multiple Booklet          | t                                           |          |
| O Fit                              |                                             |          |
| Actual size Shrink oversized pages | Internet Talan                              |          |
| O Custom Scale: 100 %              | CAD'UN GOVERNME<br>Martin                   |          |
|                                    | 5000007<br>******************************** |          |
|                                    | Manual Taket                                |          |
| Orientation:                       | 0011-402-441<br>veri                        |          |
| Auto portrait/landscape Destacit   | Ave 2016-12*                                |          |
|                                    |                                             |          |
|                                    |                                             |          |
|                                    |                                             |          |
|                                    |                                             | <u>_</u> |
|                                    | <                                           | >        |
|                                    | Page 1 of 2                                 |          |
| Page Setup                         | Print Car                                   | ncel     |
|                                    |                                             |          |

**รูปที่ 4** แสดงหน้า PDF Print

2.จากนั้นเลือกที่แทป "Paper/Quality" แล้วคลิ๊กที่ปุ่ม 'Advanced...' เลือก Paper Size เป็นชื่อกระดาษที่ตั้งไว้ แล้วกดที่ 'OK'

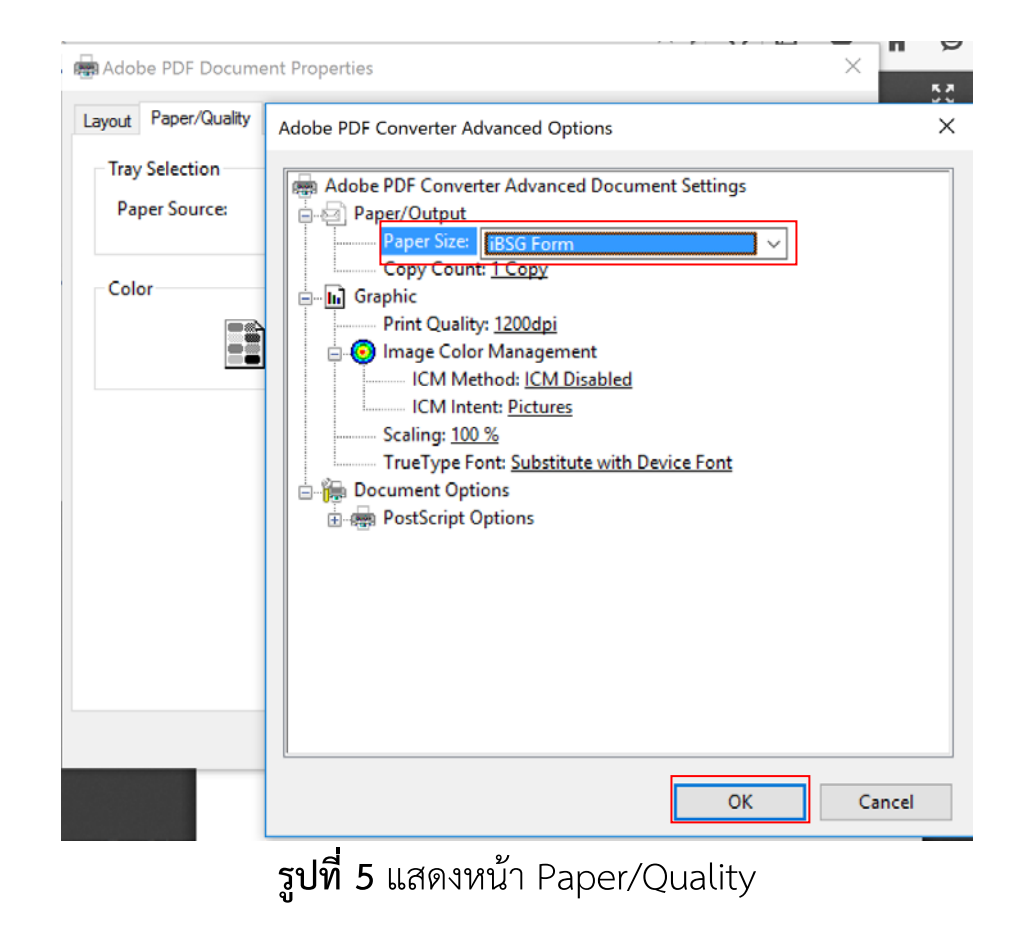

3.เมื่อเลือกกระดาษแล้วจะเห็นได้ว่าตัวหนังสือที่แสดงในช่องด้านขวา มีขนาดที่เหมาะสมไม่เล็กจนมองไม่เห็นเหมือน ก่อนเลือกกระดาษ ให้เลือกที่ 'Actual size' แล้วสั่งพิมพ์ได้ทันที

| int                                  |               |                                  |                        |       |   |
|--------------------------------------|---------------|----------------------------------|------------------------|-------|---|
| Printer: Adobe PDF                   | ~ Properties  | Advanced                         |                        | Help  | ? |
| Copies: 1                            | Print in gray | t in grayscale (black and white) |                        |       |   |
| Pages to Print                       | Con           | nments & Forms                   |                        |       |   |
|                                      | Doc           | cument and Markup                | \$                     | ~     |   |
| O Pages 1 - 2                        | -             |                                  |                        |       |   |
| More Options                         | Doc           | ument: 3.9 x 5.5in               |                        |       |   |
| Page Sizing & Handling               |               | 3.94 x 5.51                      | Inches                 |       |   |
| Size Poster Multiple                 | Booklet       |                                  | Internet Ticket        |       |   |
| OFit                                 |               |                                  | 080101-001/vip         |       |   |
| Actual size                          |               |                                  | user1                  |       |   |
| O Shrink oversized pages             |               |                                  | passwd1                |       |   |
| O Custom Scale: 100 %                |               | *** Not refund                   | 80e Expire 2008-12-01  |       |   |
| Choose paper source by PDF page size |               |                                  |                        |       |   |
| Orientation:                         |               | Internet Ticket                  |                        |       |   |
| Auto portrait/landscape              |               |                                  | 080101-002/unlimit     |       |   |
| O Portrait                           |               |                                  | user2                  |       |   |
| ○ Landscape                          |               |                                  | passwd2                |       |   |
|                                      |               | *** Not refund                   | abie Expire 2008-12-01 |       |   |
|                                      |               |                                  |                        |       |   |
|                                      | <             |                                  |                        |       | > |
|                                      |               |                                  | Page 1 of 2            |       |   |
| David Setur                          |               |                                  | Drint                  | Cance |   |

**รูปที่ 6** แสดงหน้า PDF Print ที่พร้อมแล้ว